## Update Prozedur für TM1009

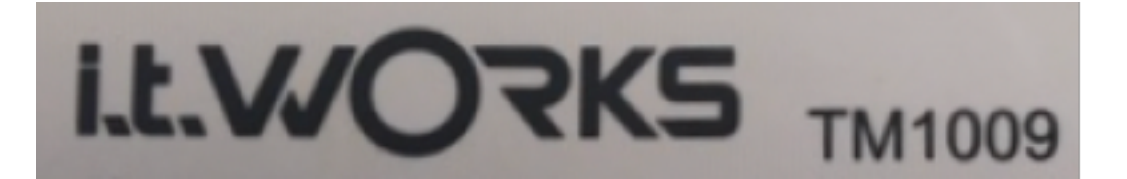

Dieses Update-Verfahren gilt für eine DayClock 10 mit einem ähnlichen i.t.Works-Logo auf der Rückseite und der Modellnummer: TM1009

Hinweis: Nicht alle Unteranweisungen sind aufgeführt.

- 1. Stellen Sie sicher dass Ihr WLAN auf der DayClock aktiv ist.
- 2. Stellen Sie sicher dass Ihr Konto mit Passwort und Benutzername aktiv ist.
- 3. Wischen Sie nun im Menü "DayClock-Einstellungen" den Bildschirm einige Male nach unten bis ein "Zahnrad" im oberen Menüzeile erscheint und wählen Sie es aus.
- 4. Wählen Sie "Startseite".
- 5. Wählen Sie "Launcher3".
- 6. Drücken Sie 1x auf das Dreieck ⊲ in der unteren Menüzeile.
- 7. Wischen Sie nach oben und wählen Sie "Sicherheit".
- 8. Wischen Sie erneut leicht nach oben und wählen Sie "Unbekannter Herkunft.
- 9. Drücken Sie "OK" (Kugel bewegt sich nach rechts).
- 10. Drücken Sie den Kreis  $\odot$  in der unteren Menüzeile.
- 11. Wählen Sie "Chrome" oder den Globus.
- 12. Geben Sie in die obere Menüzeile "https://bit.ly/dayclockduo" ein und wählen Sie den Pfeil nach rechts (Enter) aus.
- 13. Warten Sie bis der Download abgeschlossen ist.
- 14. Geben Sie in die obere Menüzeile die folgende Webadresse ein: https://bit.ly/2zdkEFB.
- 15. Wählen Sie "Enter" (Pfeil nach rechts).
- 16. Wischen Sie den Bildschirm oben links nach unten und wählen Sie "duo.apk".
- 17. Wählen Sie "Installieren" ... die Software wird installiert.
- 18. Wischen Sie den Bildschirm oben links nach unten und wählen Sie: "tc-Agenda-10update.apk".
- 19. Wählen Sie "Installieren" und "Fertig".
- 20. Wischen Sie den Bildschirm einige Male nach unten und wählen Sie das "Zahnrad".
- 21. Wählen Sie erneut "Sicherheit".
- 22. Schalten Sie nun "Unbekannte Herkunft" aus! (Blase geht nach links).
- 23. Wählen Sie das Dreieck ⊲ in der unteren Menüzeile.
- 24. Wischen Sie über den Bildschirm nach unten und wählen Sie "Startseite".
- 25. Wählen Sie "Clock".
- 26. Wählen Sie den Kreis ⊙ in der unteren Menüleiste.
- 27. Überprüfen Sie Ihr Konto mit der Schaltfläche "Test".
- 28. Beenden Sie mit dem Dreieck ⊲ in der unteren Menüzeile.
- 29. Sie haben jetzt ein automatisches Software-Update beim Neustart.